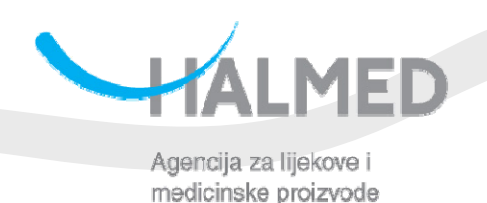

# Korisničke upute za korištenje "SEP online" – Baze Središnjeg etičkog povjerenstva

Korisničke upute za korištenje "SEP Online" – Baze Središnjeg etičkog povjerenstva, koja se nalazi na adresi http://sep.almp.hr

> Zagreb 4. travanj 2011

# Sadržaj

| 1.   | Prijava u Bazu                                                       | . 2 |
|------|----------------------------------------------------------------------|-----|
| 2.   | Početni ekran                                                        | . 3 |
| 2.1. | Područje postavki korisničkog računa i odjave iz sustava             | 4   |
| 2.2. | Područje podizbornika za unos nove najave i povratak na glavni ekran | 6   |
| 2.3. | Područje glavne tablice sustava                                      | 7   |
| 3.   | Unos novog predmeta                                                  | 13  |
| 4.   | Unos podataka o neintervencijskom ispitivanju                        | 16  |
| 5.   | Unos podataka o kliničkom ispitivanju                                | 19  |
| 6.   | Ostali predmeti                                                      | 23  |

## 1. Prijava u Bazu

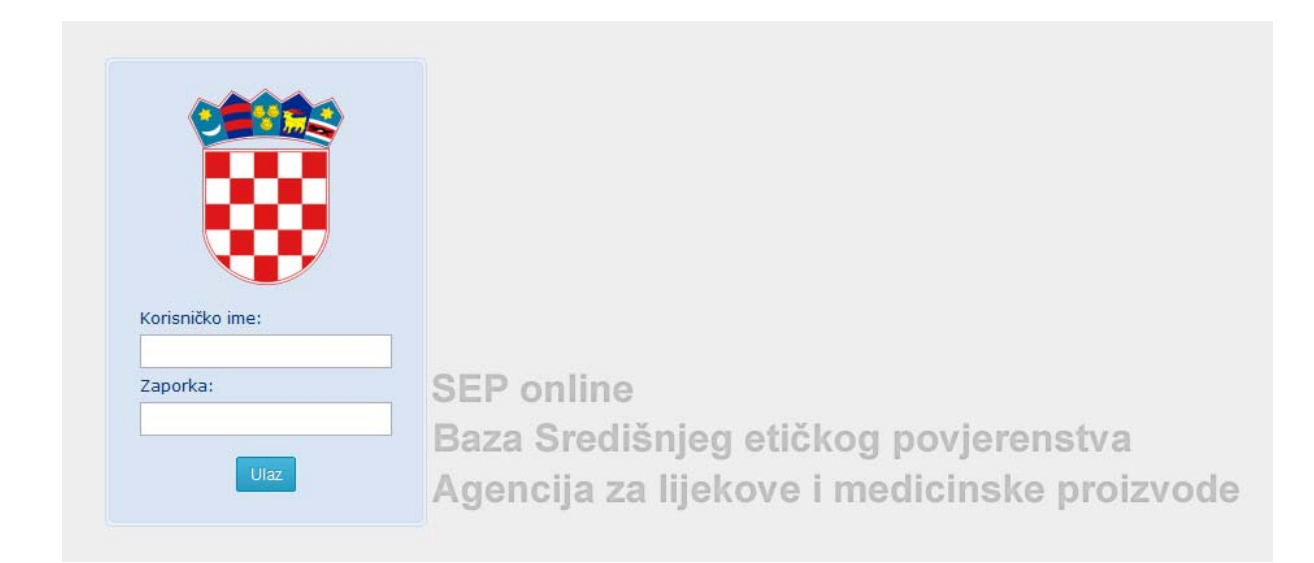

#### Slika 1.

Podnositelj zahtjeva se u sustav prijavljuje pomoću korisničkih podataka koje mu je prethodno dodijelila Agencija za lijekove i medicinske proizvode ili administrator podnositelja zahtjeva (interni administrator). Nakon 5 neuspjelih prijava u sustav, uz korisničko ime i lozinku potrebno je unijeti i kôd koji se dobiva rješavanjem jednostavnog matematičkog izraza, kako bi se otklonila sumnja na pokušaj neovlaštene uporabe sustava.

## 2. Početni ekran

Početni ekran podnositelja zahtjeva podijeljen je u 3 glavna područja, kako je prikazano na slici 2.:

- 2.1. Područje postavki korisničkog računa i odjave iz sustava
- 2.2. Područje podizbornika za unos nove najave i povratak na glavni ekran
- 2.3. Područje glavne tablice sustava

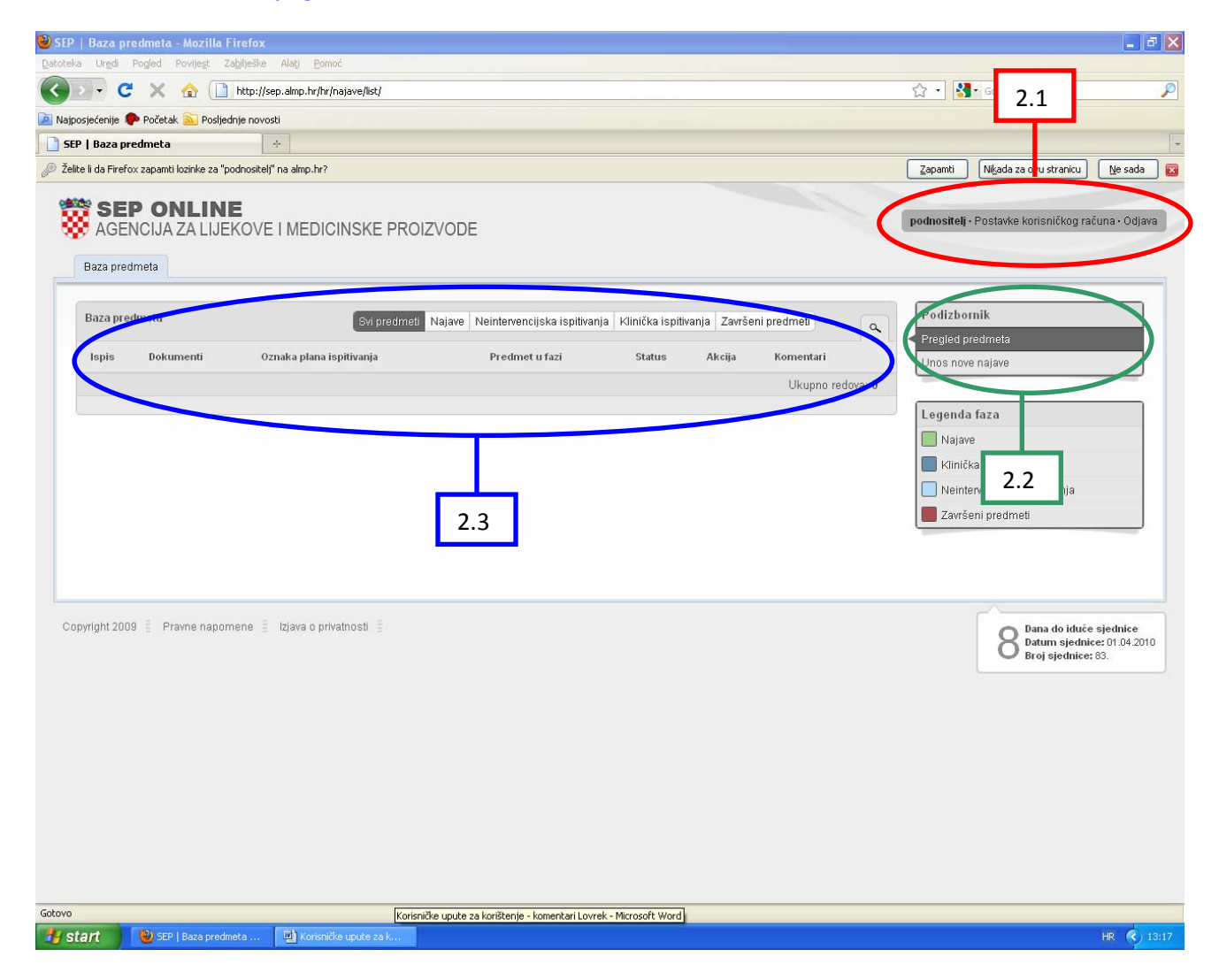

Slika 2.

### 2.1. Područje postavki korisničkog računa i odjave iz sustava

podnositelj · Postavke korisničkog računa · Odjava

Slika 3.

- 1. Podnositelj zahtjeva se iz sustava odjavljuje odabirom opcije *Odjava*, nakon čega se korisniku ponovno prikazuje ekran za prijavu u Aplikaciju.
- 2. Klikom na podebljano označeno korisničko ime ili na *Postavke korisničkog računa* korisniku se otvara ekran za ažuriranje korisničkih podataka.

#### 2.1.1. Ažuriranje korisničkih podataka

|                                                                                                    | DIZVODE          Podizbornik         Pregled predmeta         Unos nove najave                  |
|----------------------------------------------------------------------------------------------------|-------------------------------------------------------------------------------------------------|
| Isjećenje Početak Revolution novosti<br>I Baza predmeta                                                                                                    | podnositelj - Postavke korisničkog računa - Podizbornik Pregled predmeta Unos nove najave itelj |
|                                                                                                    | podnositelj - Postavke korisničkog računa - Podizbornik Pregled predmeta Unos nove najave itelj |
| SEP ONLINE       AGENCIJA ZA LIJEKOVE I MEDICINSKE PROI       Baza predmeta       Izmjena podataka o korisniku       opći podaci       Korisničko ime       Lozinka       Ponovno lozinka       Ime       Podnostie       Prezime       Emell                                                                                                    | podnositelj - Postavke korisničkog računa - Podizbornik Pregled predmeta Unos nove najave itelj |
| Baza predmeta  tzmjena podataka o korisniku opći podaci  korisničko ime podnosite Lozinka ime Podnosite Prezime Zahijeva Emeli                                                                                                    | itelj itelj itelj                                                                               |
| tzmjena podataka o korisniku Opći podaci Korisničko ime podnosite Lozinka Colore Colore Color | itelj                                                                                           |
| Opći podraci       Korisničko ime     podnosite       Lozinka     []       Ponovno lozinka     []       Ime     Podnosite       Prezime     Zahtjeva       Emell     []                                                                                                    | itelj itelj                                                                                     |
| Korisničko ime podnosite<br>Lozinka                                                                                                    | telj Unos nove najave                                                                           |
| Lozinka E                                                                                                    | itelj                                                                                           |
| Ponovno lozinka Ime Podnosite Prezime Zahtjeva                                                                                                    | itelj                                                                                           |
| Ime Podnosite Prezime Zahtjeva E-mell insdevice                                                                                                    | itelj                                                                                           |
| Prezime Zahtjeva                                                                                                    |                                                                                                 |
| E-mail inadevicti                                                                                                    |                                                                                                 |
| ipodovice                                                                                                    | c@gmail.com                                                                                     |
| Podnositelj zahtjeva                                                                                                    |                                                                                                 |
| Naziv upisan u Registar Trgovačkog Podnositel<br>suda Podnositel                                                                                                    | elj zahljeva                                                                                    |
|                                                                                                    | Izmijeni                                                                                        |
| pyright 2009 🚦 Pravne napomene 📱 Izjava o privatnosti 📱                                                                                                    | Dana do iduće sjedr<br>Datum sjednice: 01.                                                      |

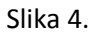

Prilikom ažuriranja korisničkih podataka moguće je izmijeniti:

- 1. Lozinku
- 2. Ime

#### 3. Prezime.

Korisničko ime, e-mail i Podnositelja zahtjeva nije moguće mijenjati i za njihovu je promjenu potrebno kontaktirati informatičku službu Agencije za lijekove i medicinske proizvode.

Kako bi se ažuriranje uspješno izvršilo, potrebno je svaki put upisati lozinku koja se sastoji od minimalno 8 znakova, a lozinke upisane u oba polja moraju se podudarati. Izmjena se izvršava klikom na gumb *Izmijeni*.

## 2.2. Područje podizbornika za unos nove najave i povratak na glavni ekran

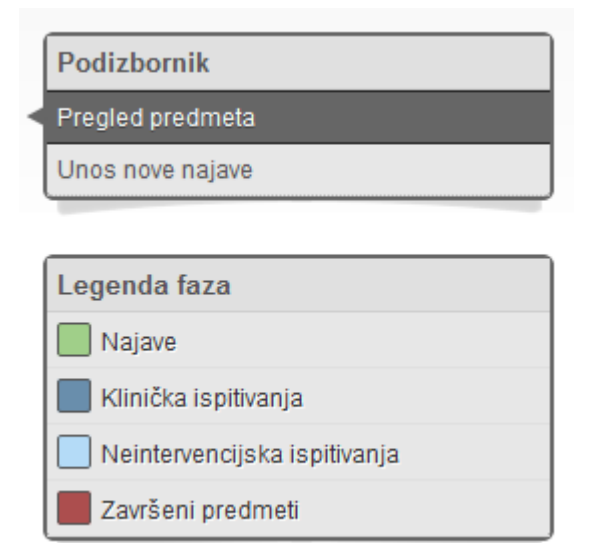

Slika 5.

Podizbornik se sastoji od 2 stavke. Prva stavka je *Pregled predmeta* koja korisnika vraća na početni ekran. Druga stavka je *Unos nove najave* pomoću koje korisnik dolazi do ekrana za unos nove najave za kliničko ili neintervencijsko ispitivanje.

Na pogledu početnog ekrana nalazi se i legenda faza u kojima se predmeti mogu nalaziti.

| 2.3. Područie glavne tablice sustava  |                    |                 |                          |                                 |                        | admata                 |             | Pretraživanje<br>predmeta |
|---------------------------------------|--------------------|-----------------|--------------------------|---------------------------------|------------------------|------------------------|-------------|---------------------------|
| 2.5.1 our deje glavne tablice sustava |                    |                 |                          |                                 | Filter pre             | eameta                 |             |                           |
|                                       |                    |                 |                          |                                 |                        |                        |             |                           |
| Baza pre                              | edmeta             |                 |                          | Svi redmeti Najave Nein         | tervencijska ispitivan | ja 🛛 Klinička ispitiva | anja Završ  | eni predmeti              |
| Ispis                                 | Dokumenti          | Klasa           | Oznaka plana ispitivanja | Predmet u fazi                  | Status                 | Akcija                 |             | Komentari                 |
| <u>Ispis</u>                          | Pregled predmete   | 030-07/10-01/74 | 3082B2-313-WW            | Izmjene i dopune                | Obrazac popunjen       |                        |             | 2                         |
| <u>Ispis</u>                          | Pregled predmeta   | 530-07/10-01/88 | 1245.25                  | 🔲 Izmjene i dopune              | Obrazac popunjen       |                        |             |                           |
| <u>Ispis</u>                          | Pregled predimeter |                 | RLY5016-205              | 🦳 Kliničko ispitivanje u najavi | i Nepopunjeni obra     | zac <u>Ispuni obr</u>  | <u>Olka</u> | ži najavu 🔍 🚹             |
|                                       |                    |                 |                          |                                 |                        |                        |             | Ukupno redova: 3          |
|                                       |                    |                 |                          |                                 |                        |                        |             |                           |
| lika 6                                | ).                 |                 | Tab                      | lica predmeta                   | 1                      |                        |             |                           |

Područje glavne tablice sustava podijeljeno je u 3 cjeline, kako je prikazano na slici 6.:

- Filter predmeta omogućava izbor podskupa predmeta koji će se prikazati u tablici predmeta. Predmete je moguće filtrirati na Sve predmete, Najave, Neintervencijska ispitivanja, Klinička ispitivanja te Završene predmete.
- Pretraživanje predmeta Klikom na gumb povećala otvara se obrazac za pretraživanje predmeta.
   Predmete je moguće pretraživati prema Oznaci plana ispitivanja te prema statusima faza predmeta.

Filter i pretraživanje predmeta je moguće kombinirati, tako da je moguće pretraživati npr. klinička ispitivanja za koje je prihvaćena najava ili neintervencijska ispitivanja za koja nije popunjen obrazac i slično.

3. Tablica predmeta

Tablica predmeta sastoji se od 8 kolona:

- 1. Ispis
- 2. Dokumenti
- 3. Klasa predmeta
- 4. Oznaka plana ispitivanja
- 5. Predmet u fazi
- 6. Status predmeta
- 7. Akcija
- 8. Komentari

#### **2.3.1 Ispis**

Klikom na link *Ispis* u glavnoj tablici sustava, otvara se ekran s prikazom vremenskog slijeda odabranog predmeta prema fazama, kojeg je moguće poslati na ispis. Podaci koji se prikazuju su faza predmeta, status predmeta, stanje urudžbiranja ulazne dokumentacije (klasa, urudžbeni broj i datum) te prateći komentari. Prikaz je moguće otvoriti i u engleskoj verziji klikom na link *English* u lijevom gornjem kutu ekrana.

| ( )                  |                                                                                                    |                       |
|----------------------|----------------------------------------------------------------------------------------------------|-----------------------|
| hrvatski • english   |                                                                                                    |                       |
| SEP OI               | NLINE<br>ZA LIJEKOVE I MEDICINSKE PROIZVODE                                                                                                    |                       |
| 26.SIJ.2010 12:34:11 | FAZA PREDMETA: Najava<br>STATUS FAZE: prihvaćena                                                                                                    |                       |
|                      | DOKUMENTACIJA NIJE URUDŽBIRANA                                                                                                    |                       |
|                      | KOMENTIRAO: Maja Lovrek   VRIJEME KOMENTIRANJA: 26.01.2010 12:34:25<br>TEKST KOMENTARA:                                                                                                    |                       |
|                      | Zahvaljujemo na poslanoj najavi temeljem koje će Vam Agencija za lijekove<br>medicinske proizvode proslijediti predračun za uplatu troška ishođenja mišl<br>Središnjeg etičkog povjerenstva. Potvrda o plaćenom predračunu čini sasta<br>dokumentacije za pribavljanje mišljenja Središnjeg etičkog povjerenstva. | i<br>jenja<br>vni dio |
| 26.SIJ.2010 12:34:25 | FAZA PREDMETA: Kliničko ispitivanje u najavi<br>STATUS FAZE: Nepopunjeni obrazac                                                                                                    |                       |
|                      | DOKUMENTACIJA NIJE URUDŽBIRANA                                                                                                    |                       |
|                      | NEMA KOMENTARA ZA OVU FAZU                                                                                                    |                       |

Slika 7.

#### 2.3.2 Dokumenti

Klikom na link *Pregled predmeta* u glavnoj tablici sustava otvara se ekran s prikazom *Vremenskog ciklusa predmeta* (Slika 8.) i *Dokumenata za preuzimanje* koji su se generirali iz elektronički popunjenog obrasca (Slika 9.). Postupak popunjavanja elektroničkog obrasca opisan je u dijelu 4. Unos podataka o neintervencijskom ispitivanju, odnosno u dijelu 5. Unos podataka o kliničkom ispitivanju.

| Vremenski ciklus predmeta                                      |  |  |
|----------------------------------------------------------------|--|--|
| Kliničko ispitivanje<br>Izmjene i dopune - Nepopunjeni obrazac |  |  |
| Kliničko ispitivanje<br>Popunjeni obrazac                      |  |  |
| Dokumentacija nije urudžbirana                                 |  |  |
| <b>Najava</b><br>prihvaćena                                    |  |  |

#### Slika 8.

*Vremenski ciklus predmeta* (slika 8.) prikazuje vremenski slijed predmeta. Podaci koji se prikazuju su faza predmeta, status predmeta, stanje urudžbiranja ulazne dokumentacije (klasa, urudžbeni broj i datum) te prateći komentari. Korisnik može kliknuti na određenu fazu predmeta, nakon čega mu se prikazuju podaci i dokumenti vezani uz određenu fazu (npr. ulaskom u fazu *Najava*, korisniku se prikazuju podaci o prethodno poslanoj najavi, a ulaskom u fazu Kliničko ispitivanja – popunjeni obrazac, korisniku se prikazuje prethodno popunjeni elektronički obrazac). **Trenutno odabrana faza za koju se prikazuju podaci ili dokumenti za preuzimanje označena je tamnije od ostalih faza.** 

| riraj |
|-------|
| riraj |
| riraj |
|       |
|       |
|       |

#### Slika 9.

Generiranje dokumenata vrši se klikom na zeleni gumb generiraj. Moguće je generirati dokumente u bilo kojoj fazi popunjenosti obrasca za predmet. Svaki dokument je moguće generirati više puta. Ukoliko u generiranom dokumentu uočite da nešto nedostaje ili neki podatak želite promjeniti, vratite se na popunjavanje obrasca, izmjenite željene podatke i ponovno izgenerirajte dokumente i tako sve dok ne dobijete zadovoljavajući dokument.

Klikom na link *Preuzimanje* u dijelu *Dokumenti za preuzimanje* (slika 9.) dokument se može preuzeti na korisnikovo računalo.

#### 2.3.3 Klasa predmeta

Prikazuje se klasa koja je dodjeljena predmetu.

#### 2.3.4 Oznaka plana ispitivanja

Prikazuje se oznaka plana ispitivanja iz unesene najave, odnosno kasnije, oznaka unesena prilikom ispunjavanja obrasca.

#### 2.3.5 Predmet u fazi

Prikazuje se faza u kojoj se predmet nalazi. Moguće faze su:

- 1. Zahtjev za najavu
- 2. Neintervencijsko ispitivanje u najavi
- 3. Neintervencijsko ispitivanje (predmet prelazi u ovu fazu nakon zaključenja podataka u elektoničkom obrascu)
- 4. Kliničko ispitivanje u najavi
- 5. Kliničko ispitivanje (predmet prelazi u ovu fazu nakon zaključenja podataka u elektoničkom obrascu)
- 6. Odgovor na uvjetno mišljenje
- 7. Odgovor na odloženo mišljenje
- 8. Izmjene i dopune
- 9. Kraj predmeta

#### 2.3.6 Status predmeta

Prikazuje se status faze predmeta. Mogući statusi su:

- 9. U obradi
- 10. Odobreno
- 11. Odbijeno
- 12. U čekanju
- 13. Najava odbijena
- 14. Odustao od najave
- 15. Nepopunjeni obrazac
- 16. Popunjeni obrazac
- 17. U popunjavanju
- 18. Arhiva

#### 2.3.7 Akcija

U ovoj se koloni korisniku pojavljuju akcije koje je u određenoj fazi moguće provesti s predmetom (npr. dok je obrazac nepopunjen, jedina akcija koju je moguće provesti jest ispuniti obrazac). Odabirom i završetkom određene akcije u bazi se automatski prilagođava faza i status predmeta.

#### 2.3.8 Komentari

Link za ekran za komentare predmeta na glavnoj tablici sustava sastoji se od ikonice u obliku balončića i broja do sad napravljenih komentara na predmet. Tekst komentara se upisuje u polje za unos teksta *Odgovor na posljednji komentar* i šalje pritiskom na gumb *Pošalji* odgovor (Slika 10.). Uz tekst komentara, sustav će zabilježiti i vrijeme komentiranja te korisničko ime s kojim je komentar izvršen. Uz tekstu komentara vidljiva je i faza predmeta u kojoj je komentar napravljen. Komentar se automatski prosljeđuje u elektroničku poštu osobe kojoj je komentar upućen.

| Informacije o predmetu                                        |                      |  |  |  |  |
|---------------------------------------------------------------|----------------------|--|--|--|--|
| Oznaka plana ispitivanja                                      | Plan9                |  |  |  |  |
| Naziv ispitivanja                                             | Naziv9               |  |  |  |  |
| Naziv podnositelja zahtjeva                                   |                      |  |  |  |  |
| Tip ispitivanja                                               | Kliničko ispitivanje |  |  |  |  |
| Akademsko ispitivanje                                         | Ne                   |  |  |  |  |
| Vrijeme komentara:16.03.2010 08:31:24   Komentirao:majalovrek |                      |  |  |  |  |
|                                                               |                      |  |  |  |  |
| Odgovor na posljednji komentar                                |                      |  |  |  |  |
| Pošalji odgovor                                               |                      |  |  |  |  |

Slika 10.

## 3. Unos novog predmeta

Unos novog predmeta u sustav počinje unosom novog zahtjeva za najavu. Akcija unosa novog zahtjeva za najavu radi se odabirom opcije *Unos nove najave* na početnom ekranu (Slika 11.).

| 🕲 SEP   Baza predmeta - Mozilla Firefox                                                                 | <b>.</b> • ×                                       |
|----------------------------------------------------------------------------------------------------|----------------------------------------------------|
| Detoteka Urgdi Pogled Povijegt Zebiješke Alati Bomoć                                                    |                                                    |
| C X A Li http://sep.almp.hr/hr/najave/ist/                                                              | Coogle                                             |
| 🙍 Najposjećenije 🥐 Početak 🔊 Posljednje novosti                                                         |                                                    |
| SEP   Baza predmeta                                                                                     |                                                    |
| 2 zako u da mierov zapaliki lozi ko za podi kokoji na anipini i                                         |                                                    |
| SEP ONLINE<br>Agencija za lijekove i medicinske proizvode                                               | podnositelj - Postavke korisničkog računa - Odjava |
| Baza predmeta                                                                                           |                                                    |
| Baza predmeta Svi predmeti Najave Neintervencijska ispitivanja Kilnička ispitivanja Završeni predmeti c | Podizbornik                                        |
| lspis Dokumenti Oznaka plana ispitivanja Predmet u fazi Status Akcija Komentari                         | Unos nove najave                                   |
| Ukupno redova: (                                                                                        |                                                    |
|                                                                                                    | Legenda faza                                       |
|                                                                                                    | Najave                                             |
|                                                                                                    | Riinicka ispitivanja                               |
|                                                                                                    | Završeni predmeti                                  |
|                                                                                                    |                                                    |
|                                                                                                    |                                                    |
|                                                                                                    |                                                    |
| Copyright 2009 📱 Pravne napomene 📱 Izjava o privatnosti 📱                                               | Dana do iduće sjednice                             |
|                                                                                                    | Broj sjednice: 83.                                 |
|                                                                                                    |                                                    |
|                                                                                                    |                                                    |
|                                                                                                    |                                                    |
|                                                                                                    |                                                    |
|                                                                                                    |                                                    |
|                                                                                                    |                                                    |
|                                                                                                    |                                                    |
|                                                                                                    |                                                    |
| Gotovo Korisničke upute za korištenje - komentari Lovrek - Microsoft Word                               |                                                    |
| 🛃 start 🔰 🕲 SEP   Baza predmeta 🕎 Korisničke upute za k                                                 | HR 🔇 13:17                                         |

Slika 11.

Odabirom opcije Unos nove najave otvara se ekran za unos zahtjeva za najavu (Slika 12.).

| Podaci o ispitivanju                           |               |  |  |  |  |  |
|------------------------------------------------|---------------|--|--|--|--|--|
| Oznaka plana ispitivanja                       |               |  |  |  |  |  |
| Naziv ispitivanja na hrvatskom jeziku          |               |  |  |  |  |  |
| Vrsta ispitivanja                              | ( Odaberite ) |  |  |  |  |  |
| Akademsko ispitivanje                          | (Odaberite)   |  |  |  |  |  |
| Odabir sjednice                                | 15.07.2010    |  |  |  |  |  |
| Podaci o podnositelju zahtjeva                 |               |  |  |  |  |  |
| Naziv upisan u Registar Trgovačkog<br>suda     |               |  |  |  |  |  |
| Sjedište upisano u Registar<br>Trgovačkog suda |               |  |  |  |  |  |
| Matični broj                                   |               |  |  |  |  |  |
| Adresa za slanje pošte                         |               |  |  |  |  |  |
| Telefon kontakt                                |               |  |  |  |  |  |
| Fax                                            |               |  |  |  |  |  |

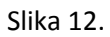

Ekran za unos najave sastoji se od dva dijela. U prvom dijelu korisnik u sustav unosi tražene podatke za najavu, a u drugom se dijelu nalaze standardni podaci o podnositelju zahtjeva koje je prethodno u sustav unio Stručni tajnik Središnjeg etičkog povjerenstva. Ukoliko su podaci o podnositelju netočni ili ih je potrebno ažurirati, podnositelj zahtjeva se obraća Stručnom tajniku Središnjeg etičkog povjerenstva.

Unos najave se potvrđuje klikom na gumb Unesi.

Nakon unesene najave, podnositelj zahtjeva može odustati od unesene najave klikom na Link *Otkaži najavu* na početnom ekranu sustava, kako je prikazano na slici 13.

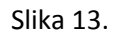

Nakon klika na link *Otkaži najavu* korisniku se otvara ekran za otkazivanje najave. Korisnik od najave odustaje klikom na gumb *Odustani od najave* (Slika 14.), nakon čega predmet odlazi u fazu *Kraj predmeta*.

| Oznaka plana ispitivanja              | Probna najava                |
|---------------------------------------|------------------------------|
| Naziv ispitivanja na hrvatskom jeziku | ispitivanje                  |
| Naziv podnositelja zahtjeva           |                              |
| Tip ispitivanja                       | Neintervencijsko ispitivanje |
| Akademsko ispitivanje                 | Da                           |
| Datum siednice                        | 15.07.2010                   |

Slika 14.

## 4. Unos podataka o neintervencijskom ispitivanju

Popunjavanje elektroničkog obrasca za neintervencijsko ispitivanje odvija se u 3 koraka. Klikom na gumb *Simboli* korisniku se otvara izbornik najčešćih simbola koje može upotrijebiti prilikom ispunjavanja obrasca (slika 15.). Podaci uneseni u određenom koraku bit će zapamćeni u trenutku klika na gumb *Pohrani podatke*. U slučaju da korisnik nije u mogućnosti u obrazac upisati neki od obveznih podataka, na predviđeno mjesto u obrascu može upisati npr. *nije primjenjivo*.

U prvom koraku korisnik popunjava dio obrasca *Naziv ispitivanja* podacima koji su prikazani na slici 15.

| Naziv ispitivanja > Osnovni podaci >                       | Dokumentacija   | Preuzimanje dokumentacije |  |  |  |
|------------------------------------------------------------|-----------------|---------------------------|--|--|--|
| Unos naziva ispitivanja                                    |                 |                           |  |  |  |
| Naziv neintervencijskog ispitivanja<br>na hrvatskom jeziku |                 | Simboli                   |  |  |  |
| Naziv neintervencijskog ispitivanja<br>na engleskom jeziku |                 | Simboli                   |  |  |  |
| Oznaka plana ispitivanja                                   |                 | Simboli                   |  |  |  |
|                                                            | Pohrani podatke |                           |  |  |  |

Slika 15.

| <u>Naziv ispitivanja</u> > <u>Osnovni podaci</u>          | > | Dokumentacija   | Preuzimanje dokumentacije |
|-----------------------------------------------------------|---|-----------------|---------------------------|
| Unos Osnovnih podataka                                    |   |                 |                           |
| Naziv i adresa naručitelja ispitivanja                    |   |                 | Simboli                   |
| Ciljevi ispitivanja                                       |   |                 | Simboli                   |
| Kriteriji uključivanja ispitanika<br>(navesti najvažnije) |   |                 | Simboli                   |
| Predviđeno trajanje ispitivanja u<br>Republici Hrvatskoj  |   |                 | Simboli                   |
| Predviđeni broj bolesnika koji će biti<br>praćeni         |   |                 | Simboli                   |
|                                                           |   | Pohrani podatke |                           |

U drugom koraku korisnik popunjava dio obrasca Osnovni podaci podacima koji su prikazani na slici 16..

Slika 16.

Nakon unosa podataka, podatke je moguće mijenjati te se vraćati na prethodne korake i mijenjati podatke prethodnih koraka, sve do zaključenja unosa podataka u trećem koraku.

U trećem koraku korisnik popunjava dio obrasca *Dokumentacija* podacima koji su prikazani na slici 17. (u primjeru je u obrazac unesen jedan dokument - Plan Ispitivanja). Dokumentacija se upisuje na način da korisnik na padajućem izborniku bira naziv dokumenta koji želi unijeti, nakon čega unosi predviđene podatke za taj dokument (verziju, datum i napomenu). Dokument se unosi klikom na zeleni gumb *Dodaj sljedeći*. Svaki od unesenih dokumenata moguće je prije zaključivanja podataka obrisati klikom na crveni gumbić *Briši*.

Obrazac je moguće mijenjati sve do trenutka urudžbiranja dokumentacije od strane stručnog tajnika SEPa, nakon čega će obrazac biti zaključan za unos. Ukoliko se pokaže potreba za otključavanjem obrasca potrebno je putem elektroničke pošte obavjestiti tajnika SEP-a o predmetu za koji je potrebno izvršiti otključavanje.

| <u>Naziv ispitivania</u> > | Osnovni podaci > Dokument  | lacija                       | Preuzima | anje dokumentacije |
|----------------------------|----------------------------|------------------------------|----------|--------------------|
| Naziv dokumenta            | Verzija / izdanje / broj   | Datum                        | Napomena | Akcija             |
| Plan ispitivanja           | 1/1/1                      | 22.3.2010                    | -        | Briši              |
| Naziv dokumenta            | Verzija / izdanje / broj   | Datum Napo                   | omena    | Akaija             |
| Plan ispitivanja           |                            |                              |          | Dodaj sljedeći     |
|                            | Zaključi unos podataka o n | eintervencijskom ispitivanju |          |                    |

Slika 17.

## 5. Unos podataka o kliničkom ispitivanju

Popunjavanje elektroničkog obrasca za kliničko ispitivanje odvija se u 4 koraka. Klikom na gumb *Simboli* korisniku se otvara izbornik najčešćih simbola koje može upotrijebiti prilikom ispunjavanja obrasca (Slika 18.). Podaci uneseni u određenom koraku bit će zapamćeni u trenutku klika na gumb *Pohrani podatke*. U slučaju da korisnik nije u mogućnosti u obrazac upisati neki od obveznih podataka, na predviđeno mjesto u obrascu može upisati npr. *nije primjenjivo*.

U prvom koraku korisnik popunjava dio obrasca *Naziv ispitivanja* podacima koji su prikazani na slici 18.

| Naziv ispitivania > Osnovni podaci >               | P | odaci o lijekovima > Dokumentacija <u>Preuzimanje dokumentacije</u> |
|----------------------------------------------------|---|---------------------------------------------------------------------|
| Unos naziva ispitivanja                            |   | $\sim$                                                              |
| Naziv kliničkog ispitivanja na<br>hrvatskom jeziku |   | Simboli                                                             |
| Naziv kliničkog ispitivanja na<br>engleskom jeziku |   | Simboli                                                             |
| Oznaka plana ispitivanja                           |   | Simboli                                                             |
| EudraCT broj                                       |   | Simboli                                                             |
|                                                    |   | Pohrani podatke                                                     |

Slika 18.

U drugom koraku korisnik popunjava dio obrasca *Osnovni podaci*, koji zbog veličine nije u potpunosti prikazan na slici 19.

| <u>Naziv ispitivanja</u>                        | <u>Osn</u>   | ovni podaci  | Podaci o lijekovima >       | Dokumentacija            |                            | Preuzi                  | <u>manje dokumentacije</u> |
|-------------------------------------------------|--------------|--------------|-----------------------------|--------------------------|----------------------------|-------------------------|----------------------------|
| Unos Osnovnih podataka                          |              |              |                             |                          |                            |                         |                            |
| Naziv i adresa<br>naručitelja                   |              |              |                             |                          |                            | Simboli                 |                            |
| Glavni<br>ispitivač za<br>Republiku<br>Hrvatsku |              | Pravna osoba |                             | Glavni ispitivač         |                            | Adresa i grad pravne o: | sobe                       |
|                                                 | Tele         | Telefon      | učuje se pomoću zelenog gum | Fax                      | E                          | imail                   |                            |
| Popis unesenih glavr                            | nih ispitiva | iča          |                             |                          |                            |                         |                            |
| Pravna osoba                                    | Glavni is    | pitivač      | Adresa i grad pravne osobe  | Telefon                  | Fax Ema                    | ill                     | Akcija                     |
|                                                 |              |              | Trenutno nije une:          | sen niti jedan glavni is | spitivač                   |                         |                            |
| Unos glavnih ispitiva                           | ča           |              |                             |                          |                            |                         |                            |
| Pravna osoba                                    |              |              | Glavni ispitivač            |                          | Adresa i grad pravne osobe | 1                       |                            |
|                                                 |              |              |                             |                          |                            |                         |                            |
| Telefon                                         |              |              | Fax                         |                          | Email                      |                         | Dodaj sljedeći             |
|                                                 |              |              |                             |                          |                            |                         |                            |

Slika 19.

U trećem koraku korisnik popunjava dio obrasca Podaci o lijekovima podacima koji su prikazani na slici 20.

|                                                                                              | $\frown$                        |                 |                           |
|----------------------------------------------------------------------------------------------|---------------------------------|-----------------|---------------------------|
| Naziv ispitivanja                                                                            | Podaci o lijekovima > Do        | kumentacija     | Preuzimanje dokumentacije |
| Unos podataka o ispitivanom lijeku/medicinskom proizvod                                      | ü                               |                 |                           |
| Je li naručitelj ispitivanja<br>ispitanicimalustanovi osigurao<br>besplatan ispitivani lijek | Odaberite 💌                     |                 |                           |
|                                                                                              | Status Iljeka                   | Odaberite       |                           |
|                                                                                              | Naziv lijeka                    | Simboli         |                           |
|                                                                                              | Šifra lijeka                    | Simboli         |                           |
|                                                                                              | Djelatna tvar                   | Simboli         |                           |
| Podaci o ispitivanom lijeku                                                                  | ATK Šifra (Ukoliko je odobrena) | Simboli         |                           |
|                                                                                              | Farmaceutski oblik              | Simboli         |                           |
|                                                                                              | Proizvođač                      | Simboli         |                           |
|                                                                                              | Doziranje i način primjene      | Simboli         |                           |
|                                                                                              |                                 | Dodaj sljedeći  |                           |
|                                                                                              |                                 | Pohrani podatke |                           |

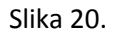

**Pojedini lijek se unosi klikom na zeleni gumb** *Unesi* **(Slika 20.).** Klikom na plavi gumb *Pohrani podatke* zaključuje se unos podataka za sve lijekove. Unesene lijekove moguće je i obrisati klikom na crveni gumb *Briši* ukoliko je unesen lijek sa krivim podacima.

Nakon unosa podataka, podatke je moguće mijenjati te se vraćati na prethodne korake i mijenjati podatke prethodnih koraka, sve do zaključenja unosa podataka u četvrtom koraku.

U četvrtom koraku korisnik popunjava dio obrasca *Dokumentacija* podacima koji su prikazani na slici 21. (u primjeru je u obrazac unesen jedan dokument - Plan Ispitivanja). Dokumentacija se upisuje na način da korisnik na padajućem izborniku bira naziv dokumenta koji želi unijeti, nakon čega unosi predviđene podatke za taj dokument (verziju, datum i napomenu). Dokument se unosi klikom na zeleni gumb *Dodaj sljedeći*. Svaki od unesenih dokumenata moguće je prije zaključivanja podataka obrisati klikom na crveni gumbić *Briši*. **Obrazac je moguće mijenjati sve do trenutka urudžbiranja dokumentacije od strane stručnog tajnika SEP-**

a, nakon čega će obrazac biti zaključan za unos. Ukoliko se pokaže potreba za otključavanjem obrasca potrebno je putem elektroničke pošte obavjestiti tajnika SEP-a o predmetu za koji je potrebno izvršiti otključavanje.

| Nazivispitivania >            | Osnovni podaci     Podaci o li | ijekovima > Dokumentacija | Pre      | uzimanje dokumentacije |
|-------------------------------|--------------------------------|---------------------------|----------|------------------------|
| Unos podataka o poslanoj doku | Imentaciji                     | Datum                     | Nanomana | Akoiia                 |
| Plan ispitivanja              | 1/1/1                          | 5.3.2010                  | -        | Briši                  |
| Naziv dokumenta               | Verzija / izdanje / broj       | Datum Napomena            |          | Akcija                 |
| Plan ispitivanja              | •                              |                           |          | Dodaj sljedeći         |
|                               |                                |                           |          |                        |
|                               |                                |                           |          |                        |

Slika 21.

## 6. Ostali predmeti

| Ostali p     | redmeti          |       |                          |                        |          |                | Podizbornik<br>Moji predmeti |
|--------------|------------------|-------|--------------------------|------------------------|----------|----------------|------------------------------|
| Ispis        | Dokumenti        | Klasa | Oznaka plana ispitivanja | Predmet u fazi         | Status   | Komentari      | Ostali predmeti              |
| <u>Ispis</u> | Pregled predmeta |       | IF-03                    | 🔲 Zahtjev za<br>najavu | U obradi | 22             | Unos nove najave             |
|              |                  |       |                          |                        | Uku      | ipno redova: 1 |                              |
|              |                  |       |                          |                        |          |                |                              |

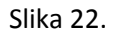

Ekran sa ostalim predmetima je ekran na kojem imamo pristup predmetima za koje imamo prava za pregled. Prava na pregled predmeta dodjeljuje lokalni administrator. Na ovim predmetima je moguć samo pregled podataka te postji mogućnost postavljanja komentara.